## Портал расположен по адресу <u>http://inno-accelerator.ru/</u>

Для регистрации необходимо нажать на ссылку «Регистрация» в правом верхнем углу.

|                                                                | Поиск Q<br>О проекте О комитете                                                                                                    | Авторизация Регистрация ?               |  |  |  |  |
|----------------------------------------------------------------|----------------------------------------------------------------------------------------------------|-----------------------------------------|--|--|--|--|
| Иные услуги                                                    | Новости комитета по акселерации                                                                                                    | ругие новости<br>Не найдены мероприятия |  |  |  |  |
| <ul> <li>Каталог проектов</li> <li>Список экспертов</li> </ul> | Пленарное заседание "Взаимодействие институтов<br>развития и инновационной инфраструктуры по поддержке<br>наукоёмких и высокотехнологичных предприятий в<br>субъектах Российской Федерации"<br>Место проведения: Центральный выставочный комплекс                                       |                                         |  |  |  |  |
| Календарь мероприятий<br>Каталог ресурсов                      | «ЭКСПОЦЕНТР». Модератор: Иван Михайлович БОРТНИК -<br>советник Генерального директора Фонда содействия инновациям<br>24.05.2017, 02:23                                                                                                    |                                         |  |  |  |  |
| Центр прототипирования<br>Центр сертификации                   | Семинар "Взаимодействие организации-монитора с МИП -<br>исполнителями НИОКР, профинансированных Фондом<br>Содействия Инновациям в рамках конкурса «Развитие -<br>НТИ»<br>Место проведения: Центральный выставочный комплекс                                                             |                                         |  |  |  |  |
| Центр инжиниринга<br>Центр коллективного<br>пользования        | «ЭКСПОЦЕНТР». Модератор: Павел Иванович ФИРСОВ -<br>руководитель работ по мониторингу проектов конкурса «Развитие НТИ» в Союзе<br>ИТЦ России. Заслуженный испытатель космической техники.<br>24.05.2017, 02:21                                                                          |                                         |  |  |  |  |
| Малое инновационное<br>предприятие                             | Круглый стол "Преакселерационная и акселерационная<br>деятельность как инструмент поддержки малых<br>инновационных предприятий"<br>Место проведения: Научный парк МГУ. Модератор:<br>Николай Владимирович КАПРАНОВ – консультант<br>Генерального директора Фонда содействия инновациям. |                                         |  |  |  |  |

## На открывшейся странице отобразится форма регистрации пользователя.

|                                              | Поиск<br>О проекте О комитете | ٩                   | Авторизация | Регистрация | 2 |
|----------------------------------------------|-------------------------------|---------------------|-------------|-------------|---|
| 🌞 Иные услуги                                | Регистрация                   |                     |             |             |   |
| Преакселераторы                              | Фамилия *                     |                     |             |             |   |
| Каталог проектов<br>Каталог коспертов        |                               |                     |             |             |   |
| Календарь мероприятий                        | Имя *                         |                     |             |             |   |
| Научное оборудование                         | Отчество *                    |                     |             |             |   |
| Центр прототипирования<br>Центр сертификации | Дата рождения                 |                     |             |             |   |
| Центр инжиниринга                            | 02.07.2018                    |                     |             |             |   |
| Центр коллективного<br>пользования           | Пол *                         |                     |             |             |   |
| Технопарк                                    | Выберите значение             | ~                   |             |             |   |
| Малое инновационное<br>предприятие           | Субъект РФ *                  |                     |             |             |   |
|                                              | Выберите значение             | <u>Показать все</u> |             |             |   |
|                                              | Город *                       |                     |             |             |   |
|                                              | Не выбран Субъект РФ 🛛 🗸      | Показать все        |             |             |   |

Для регистрации необходимо заполнить следующие обязательные поля:

- «Фамилия»;
- «Имя»;
- «Отчество»;
- «Пол»;
- «Субъект РФ»;
- «Город»;
- «E-mail».

Далее необходимо дважды указать свой пароль в полях «Пароль» и «Подтверждение пароля».

В поле «Желаемая роль на портале» выбрать роль «Участник программы "УМНИК"» и выбрать значение «Нет своего малого инновационного предприятия (МИП)».

Затем указать свой ИНН, выбрать значение из списка «Тематические направления», согласиться с политикой конфиденциальности и нажать на кнопку «Зарегистрироваться».

После этого на указанный Вами e-mail будет отправлено письмо с подтверждением регистрации. Необходимо перейти по ссылке из письма. В случае успеха, портал будет доступен для работы.

## Выбор преакселератора.

В разделе «Программы преакселерации» Вам необходимо выбрать курс, который предоставляет аккредитованная организация. Названия аакредитованных организаций выделены жирным стилем шрифта.

Далее Вам необходимо подать заявку на выбранную программу, нажав на кнопку «Получить услугу» и заполнив появившуюся форму. Администрация преакселератора рассмотрит ее и, в случае подтверждения, свяжется с Вами для формирования плана работы.

| 🕂 Добавить 🗸                       | Программы преакс                       | елерации                        |                                       |                           |                       |                  |          |
|------------------------------------|----------------------------------------|---------------------------------|---------------------------------------|---------------------------|-----------------------|------------------|----------|
| 📕 Личный кабинет                   | Фильтр                                 |                                 |                                       |                           |                       |                  |          |
| Мой профиль                        |                                        |                                 |                                       |                           | Дата                  | Текущий          |          |
| Личные сообщения                   | Название курса                         | Файл с программой<br>курса      | Поставщик услуг                       | Стоимость<br>прохождения, | начала и<br>окончания | набор<br>всего / |          |
| Мой проект                         |                                        |                                 |                                       | руб.                      | текущего<br>набора    | осталось<br>мест |          |
| Мои услуги                         | _                                      | Программа                       |                                       |                           |                       |                  |          |
| Мои запросы на услуги              | Преакселерационная<br>программа для    | преакселераци<br>215,49 КВ      | <u>Кемеровский</u><br>государственный | 45000                     | 03.09.2018            | 100/100          | Получить |
| Моя организация                    | <u>участников</u><br>программы «УМНИК» | ррг 16.04.2018 Умн<br>877,41 КВ | университет (КемГУ)                   |                           | 31.12.2018            |                  | ychyry   |
| Мои программы<br>преакселерации    |                                        |                                 |                                       |                           |                       |                  | /        |
| Мои обучающие курсы                | Управление                             | линк учебн пл<br>256,96 КВ      | Международный                         | 2010/01/01/01/01          | 10.09.2018            |                  | Попунить |
| 🚔 Программы преакселерации         | <u>инновационным</u><br>проектом       | ЛИНК<br>презентац               | <u>институт</u><br>менеджмента ЛИНК   | 50 000 руб.               | -<br>10.11.2018       | 100/100          | услугу   |
| 🌞 Услуги менторов                  |                                        | 2,07 1018                       |                                       |                           |                       |                  |          |
| Услуги экспертов-<br>консультантов |                                        | ПРЕАКСЕЛЕРА                     | <u>«Южный</u><br>федеральный          |                           |                       |                  |          |
| 🌞 Обучающие курсы                  | <u>Управление</u><br>инновационными    | РОГР<br>550,99 КВ               | <u>Федеральное</u>                    | 05000.00                  | 15.10.2018            |                  | Получить |
| 🌞 Иные услуги                      | технологическими                       | Prezentatsia-<br>Biznes-ave     | <u>государственное</u><br>автономное  | 35000,00                  | -<br>15.11.2018       |                  | услугу   |